## **Provider – Patient Transfer to Another Unit or Provider**

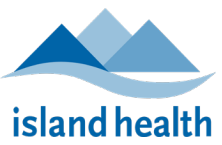

| Actions                                                                                                    | Key Points/Steps                                                                                                    |
|----------------------------------------------------------------------------------------------------|----------------------------------------------------------------------------------------------------|
| 1. Discontinue all order sets<br>no longer required.                                                                                                    | <text><image/><image/><text><text></text></text></text>                                                                                                    |
| <ul> <li>2. Clean up inpatient orders<br/>by utilizing the Transfer<br/>Reconciliation tool.</li> <li>Note: steps 1 and 2 can<br/>be done at any time for<br/>orders hygiene.</li> </ul> | Transfer Reconciliation         Under the orders tab select reconciliation and the transfer option.         Image: Colspan="2">Image: Colspan="2">Image: Colspan="2" Image: Colspan="2" Image: Colspan="" Image: Colspan="2" Image: Colspan="2" Image: Colspan= |

| Maintained by: | Island Health | Version Date: | 15-June 2024 | Page 1 of 2 |
|----------------|---------------|---------------|--------------|-------------|
|----------------|---------------|---------------|--------------|-------------|

## **Provider – Patient Transfer to Another Unit or Provider**

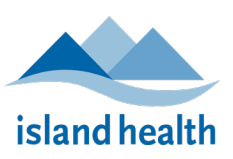

| Actions                                                                                                    | Key Points/Steps                                                                                                    |  |  |  |  |
|----------------------------------------------------------------------------------------------------|----------------------------------------------------------------------------------------------------|--|--|--|--|
| Actions                                                                                                    | Key Points/Steps         Orders Prior to Reconciliation         Orders After Reconciliation         Orders After Reconciliation         Orders After Reconciliation         Orders After Reconciliation         Orders After Reconciliation         Orders After Reconciliation         Orders After Reconciliation         Orders After Reconciliation         Orders After Reconciliation         Orders After Reconciliation         Orders After Reconciliation         Orders After Reconciliation         Orders After Reconciliation         Order Name/Details         Order Name/Details         Order Name/Details         Order Name/Details         Order Name/Details         Order Name/Details         Order Name/Details         Order Name/Details         Order Name/Details         Order Name/Details         Order Name/Details         Order Name/Details         Order Name/Details         Ordered Nathord Natholing Name/Details |  |  |  |  |
|                                                                                                    | <ul> <li>Not continuing an ambulatory order in an inpatient encounter will not stop the outpatient order. If you wish to make the ambulatory order active in the inpatient encounter, select "Continue."</li> <li>Upon discharge home or residential care remember to continue the ambulatory order during discharge reconciliation.</li> </ul>                                                                                                    |  |  |  |  |
| <ul> <li>3. Document a "Transfer Summary", include:</li> <li>acceptance of care</li> <li>current orders</li> <li>patient condition</li> </ul> | Transfer Summary<br>In Provider View select Inpatient Progress Summary Note Type<br>Note Type List Filter:<br>Position<br>"Type:<br>Admission Note-Provider-To-Portal<br>Admission Note-Provider-To-Portal<br>Admission Note-Provider<br>Hospitalist Progress Note<br>Discharge Summary<br>Procedure Note-To-Portal<br>Discharge Summary<br>Procedure Note-To-Portal<br>Discharge Summary<br>Procedure Note-To-Portal<br>Patient Progress Note<br>MAD Procedure and Discharge Note<br>MAD Procedure and Discharge Note<br>MAD Clinic Note<br>Hospital Transfer Summary-To-Portal<br>Hospital Transfer Summary-To-Portal<br>Hospital Transfer Summary-To-Portal<br>Hospital Transfer Summary-To-Portal<br>Hospital Transfer Summary-To-Portal<br>Hospital Transfer Summary-To-Portal<br>Hospital Transfer Summary-To-Portal<br>Hospital Transfer Summary-To-Portal<br>Hospital Transfer Summary-To-Portal                                                  |  |  |  |  |
|                                                                                                    | Choose Transfer Summary Template           Transfer Summary         Transfer Summary Template                                                                                                    |  |  |  |  |
| <ol> <li>Place order for transfer of<br/>patient.</li> </ol>                                                                                  | <b>Place order for unit transfer</b><br>Note: ensure receiving provider has accepted care prior to placing the order.                                                                                                    |  |  |  |  |

To review other resources regarding Patient Transfers, go to the Medication Safety Orders Management Page.

|  | Maintained by: | Island Health | Version Date: | 15-June 2024 | Page 2 of 2 |
|--|----------------|---------------|---------------|--------------|-------------|
|--|----------------|---------------|---------------|--------------|-------------|